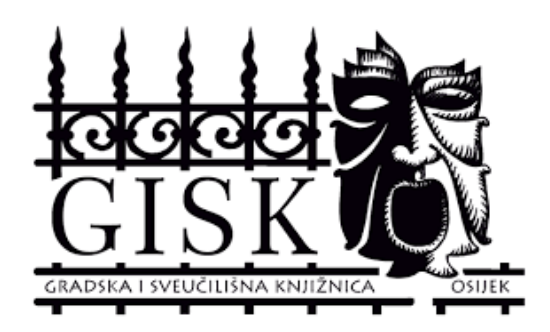

Sveučilište Josipa Jurja Strossmayera u Osijeku, GRADSKA I SVEUČILIŠNA KNJIŽNICA OSIJEK

# Upute za pretraživanje mrežnog knjižničnog kataloga – GISKO-a: VERO SUČELJE

Osijek, 2020.

## Sadržaj

| 1. | Knjižnični katalog | 2 |
|----|--------------------|---|
|    |                    |   |
| 2. | Vero sučelje       | 2 |
|    |                    |   |
| 3. | Booleovi operatori | 1 |
| -  |                    |   |

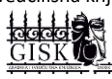

### 1. Knjižnični katalog

Knjižnični je katalog popis građe prikupljene na jednom mjestu, prema određenim, unaprijed utvrđenim kriterijima. Uz pomoć knjižničnog kataloga moguće je utvrditi:

- posjeduje li knjižnica određenu publikaciju,
- koja izdanja određene publikacije ima knjižnica,
- koje publikacije određenog autora ima knjižnica,
- koje publikacije iz određenog stručnog/predmetnog područja ima knjižnica.

Mrežni knjižnični katalog GISKO omogućuje pretraživanje putem dva sučelja: **VERO SUČELJE** i **KLASIČNO PRETRAŽIVANJE**. U nastavku su upute za pretraživanje Vero sučelja.

### 2. Vero sučelje

Katalogu GISKO-a, odnosno Vero sučelju, pristupa se putem stranice GISKO-a u izborniku **KATALOZI**, klikom na **KATALOG GISKO**:

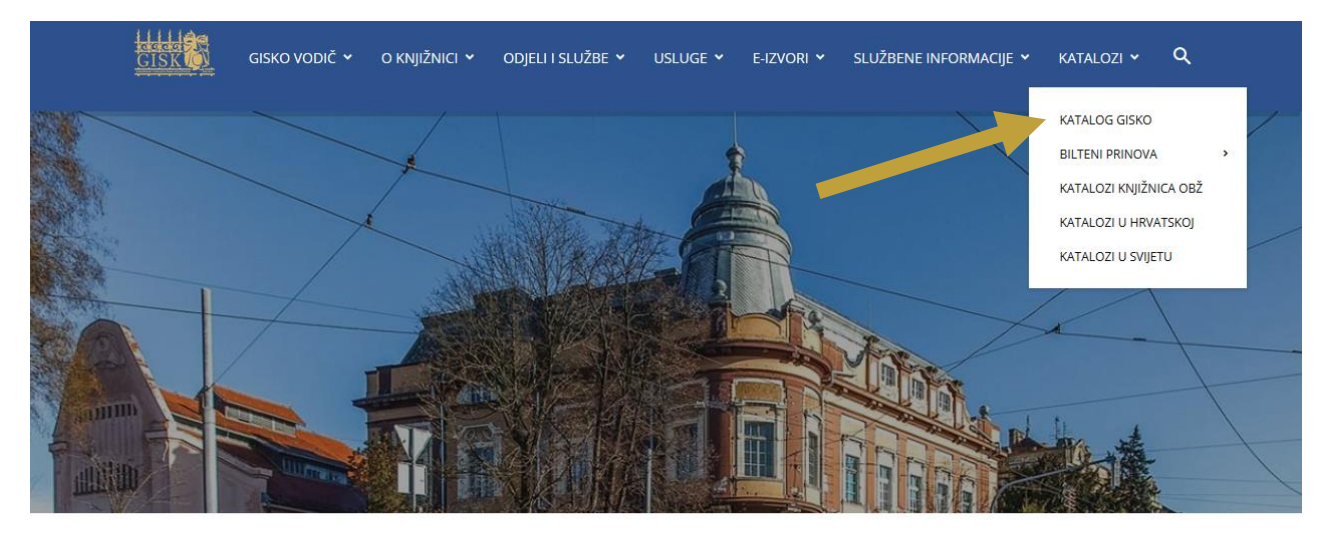

| Katalog GISKO | <ul> <li>Pronadi u katalo</li> </ul> | ogu 🔍    |
|---------------|--------------------------------------|----------|
| AKTUALNO      | SVE 🗸                                | E-USLUGE |
|               | _                                    |          |

Sveučilište Josipa Jurja Strossmayera u Osijeku, Gradska i sveučilišna knjižnica Osijek

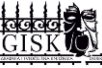

Te ponovnim klikom na **KATALOG GISKO**:

# ——— KATALOG GRADSKE I SVEUČILIŠNE KNJIŽNICE OSIJEK ———

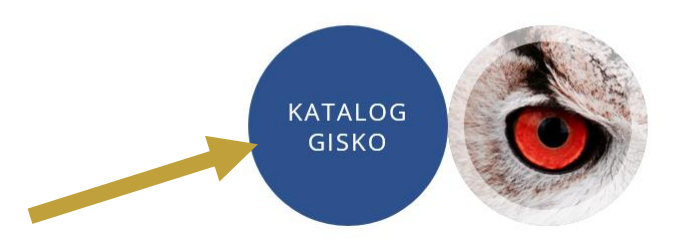

Sučelju se također može pristupiti putem brze poveznice na naslovnoj stranici GISKO-a, izravno upisujući željeni pojam:

| K                                                                                                    | ATALOG GISKO                   |                 | ~                              | Pronadi u | katalogu | a       |
|----------------------------------------------------------------------------------------------------|--------------------------------|-----------------|--------------------------------|-----------|----------|---------|
|                                                                                                    |                                | AKTUALNO        |                                | SVE ~     | E        | -USLUGE |
| Korisnik)       Klasično pretraživanje)       ANDY)       Prinove)       Najtraženije)       English)         GRADSKA I SVEUČILIŠNA KNJIŽNICA OSIJEK |                                |                 |                                |           |          |         |
| Unesite: Autor, na                                                                                                    | slov, predmet, riječi, ISBN, I | ISSN, nakladnik |                                |           |          |         |
|                                                                                                    |                                | powered by V    | <mark>ero</mark> ©2011-2017 Ur | nibis     |          |         |

Na početnom sučelju u polju za pretraživanje unosi se bilo koji pojam iz navedenih kategorija. Mrežni knjižnični katalog moguće je pretraživati prema:

- autoru,
- naslovu,
- ključnim riječima,
- riječima iz naslova i jeziku,
- predmetu,
- UDK,
- ISBN-u, ISSN-u...

Na primjer, upišemo li u polje za pretraživanje pojam *genijalna prijateljica*, dobit ćemo sljedeće rezultate:

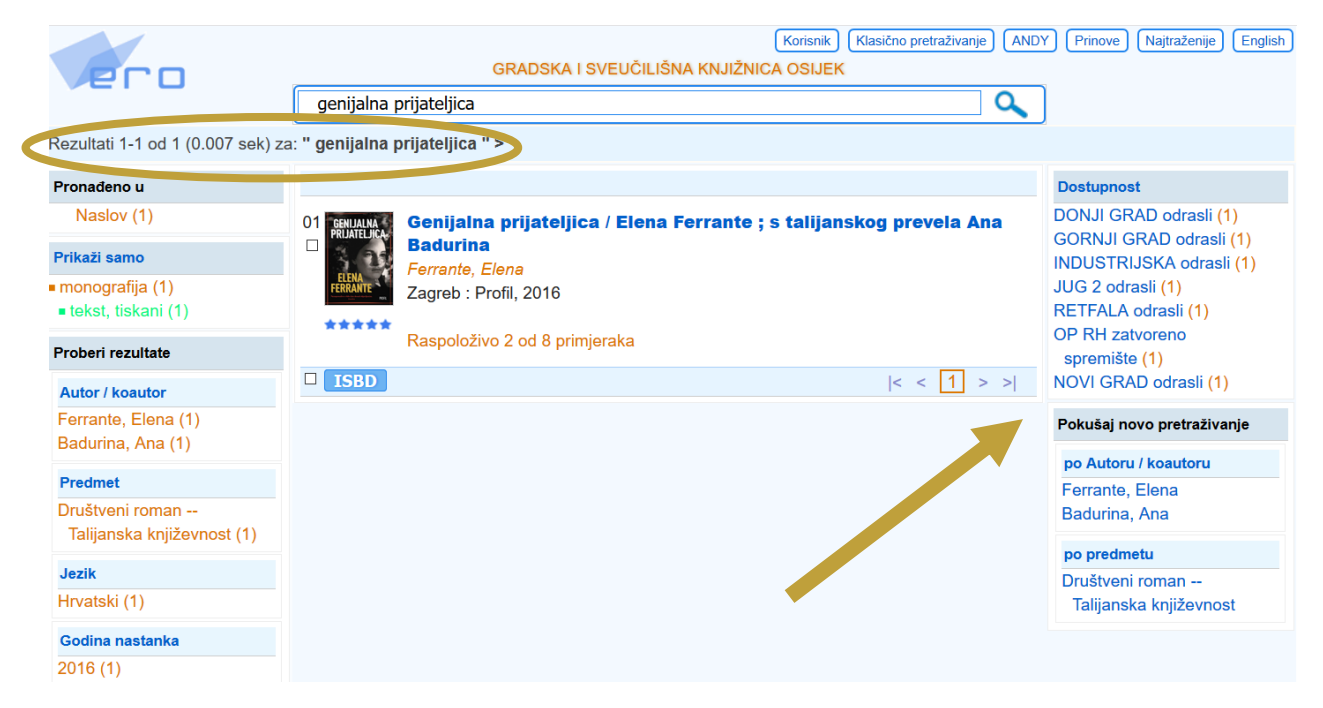

Odmah ispod trake za pretraživanje prikazuju nam se brojčani podaci rezultata pretraživanja (**REZULTATI**). U ovom slučaju dobili smo 1 rezultat koji odgovara upisanom pojmu. S lijeve strane nalaze se filtri koji nam mogu pomoći u sužavanju rezultata pretrage, koji će biti objašnjeni u nastavku. U stupcu s desne strane nalazi se kategorija **DOSTUPNOST** koja nam pokazuje na kojim se sve mjestima knjiga nalazi, odnosno na kojim Ograncima. Ispod toga su dvije kategorije za novu, sličnu pretragu (**PO AUTORU/KOAUTORU** ili **PO PREDMETU**).

Za detaljniji kataložni zapis knjige, kliknemo na željenu knjigu.

| GRADSKA I SVEUČILIŠNA KNJIŽNICA OSIJEK |                                                   |                                     |                      |                 |  |  |
|----------------------------------------|---------------------------------------------------|-------------------------------------|----------------------|-----------------|--|--|
| genijalna prijateljica                 |                                                   |                                     |                      |                 |  |  |
| > Detaljni pregled >                   |                                                   |                                     |                      |                 |  |  |
|                                        |                                                   |                                     | D                    | etaljni pregled |  |  |
|                                        |                                                   |                                     |                      |                 |  |  |
| Permal                                 | ink: http://baza.gskos.hr/cgi-bin/wero.cgi?q=1406 | 511059157                           |                      |                 |  |  |
| Kataloški                              | id: 140611059                                     |                                     |                      |                 |  |  |
| Bib. raz. ; vr                         | sta: m0 : monografija ; tekst, tiskani            |                                     |                      |                 |  |  |
| Nas                                    | ov: Genijalna prijateljica / Elena Ferrante ; s   | s talijanskog prevela Ana Badurina  | 3                    |                 |  |  |
| Au                                     | tor: Ferrante, Elena                              |                                     |                      |                 |  |  |
| Identifikat                            | ori: ISBN 978-953-313-532-8                       |                                     |                      |                 |  |  |
| Impresi                                | um: Zagreb : Profil, 2016                         |                                     |                      |                 |  |  |
| Materijalni o                          | pis: 349 str. ; 21 cm                             |                                     |                      |                 |  |  |
| Napome                                 | ne: Na hrptu: 1 Prijevod djela: L'amica geniale.  | - Elena Ferrante je pseudonim nepoz | znate autorice ili a | iutora.         |  |  |
| Saže                                   | tak: Pedesete godine dvadesetog stoljeća. Na uli  | cama siromašnog predgrađa Napulja   | dvije će djevojčice  | e započeti      |  |  |
|                                        | kompleksno, ali iznimno prijateljstvo koje će     | odrediti njihove sudbine            |                      |                 |  |  |
| Ostali aut                             | Ostali autori: Badurina, Ana [Prevodilac]         |                                     |                      |                 |  |  |
| Predmetn                               | ice: Društveni roman Talijanska književnost       |                                     |                      |                 |  |  |
| U                                      | DK: 821.131.1-31                                  |                                     |                      |                 |  |  |
| Signati                                | ıra: 850-3; FER, g                                |                                     |                      |                 |  |  |
| ****                                   | <b>★★</b> : 10 od 10                              |                                     |                      |                 |  |  |
|                                        |                                                   |                                     |                      |                 |  |  |
| Primjerak Inventarni                   | Lokacija                                          | Signatura                           | Status               | Razduženje      |  |  |
| 871384905 418.252                      | DONJI GRAD odrasli                                | 850-3 /FER/ g                       | zadužen              | 03.10.2020      |  |  |
| 871384906 418.253                      | GORNJI GRAD odrasli                               | 850-3 /FER/ g                       | zadužen              | 23.09.2020      |  |  |
| 871387161 419.167                      | GORNJI GRAD odrasli                               | 850-3 /FER/ g                       | zadužen              | 28.09.2020      |  |  |
| 871384908 418.255                      | INDUSTRIJSKA odrasli                              | 850-3 /FER/ g                       | zadužen              | 23.09.2020      |  |  |
| 871384909 418.256                      | JUG 2 odrasli                                     | 850-3 /FER/ g                       | zadužen              | 05.10.2020      |  |  |
| 871384907 418.254                      | NOVI GRAD odrasli                                 | 850-3 /FER/ g                       | zadužen              | 28.09.2020      |  |  |
| 871385740 149.792                      | OP RH zatvoreno spremište                         | 850-3 /FER/ g                       | Za čitaonicu         |                 |  |  |
| 871384910 418.257                      | RETFALA odrasli                                   | 850-3 /FER/ g                       | zadužen              | 24.09.2020      |  |  |
|                                        |                                                   |                                     |                      |                 |  |  |
| Raspoloživo 1 od 8 primj               | eraka                                             |                                     |                      |                 |  |  |

Osim naslova, autora, nakladnika, godine i mjesta izdanja, u detaljnom pregledu kataložnog zapisa možemo iščitati informacije kao što su: materijalni opis, sažetak, drugi podaci o odgovornosti (prevoditelj, urednik i sl.), predmet, ISBN...

Također, korisnici bitne informacije mogu pronaći u **NAVODU O POSJEDOVANJU**, koji se nalazi odmah ispod zapisa. U njemu možemo vidjeti koliko primjeraka određene knjige knjižnica posjeduje, na kojim lokacijama te je li knjiga zadužena (i do kojeg datuma) ili je dostupna za posudbu.

#### Ukoliko u polje za pretraživanje upišemo socijalna isključenost, rezultati su sljedeći:

| Pro                                                                                                    | (Korisnik) (Klasično pretraživanje) (AND<br>GRADSKA I SVEUČILIŠNA KNJIŽNICA OSIJEK                                                                                                    | Y Prinove Najtraženije English                                                      |
|----------------------------------------------------------------------------------------------------|----------------------------------------------------------------------------------------------------|-------------------------------------------------------------------------------------|
|                                                                                                    | socijalna isključenost                                                                                                    |                                                                                     |
| Rezultati 1-6 od 6 (0.02 sek) za                                                                              | : " socijalna isključenost " >                                                                                                    |                                                                                     |
| Pronađeno u                                                                                                   | Poredaj po: : relevantnosti naslovu datumu 🔻                                                                                                    | Dostupnost                                                                          |
| Predmet (6)<br>Naslov (2)                                                                                     | 01 Siromaštvo i socijalna isključenost u Republici Hrvatskoj : završni<br>rad / Kristina Jukić                                                                                                    | STUDIJSKA OP RH (4)<br>ZBIRKA DOKT. I MAG.<br>RADNJ (1)                             |
| • monografija (6)                                                                                             | Osijek : K. Jukić, 2011. ([s. l. : s. n.])                                                                                                    | Pokušaj novo pretraživanje                                                          |
| <ul> <li>tekst, tiskani (5)</li> <li>dizertacije ili teze (1)</li> </ul>                                      | Raspoloživo 1 od 1 primjerka                                                                                                    | po Autoru / koautoru                                                                |
| <ul> <li>ostalo (4)</li> <li>elektronička građa (1)</li> </ul>                                                | 02 Neumreženi [Elektronička građa] : lica socijalne isključenosti u                                                                                                    | Jukić, Kristina<br>Bejaković, Predrag                                               |
| Brohori rozultata                                                                                             | Hrvatskoj / [autori Enrique Aguado Asenjo et al.] ; prijevod na                                                                                                    | po predmetu                                                                         |
| Autor / koautor<br>Jukić, Kristina (1)<br>Bejaković, Predrag (1)                                              | ★☆☆☆☆       Zagreb : Program Ujedinjenih naroda za razvoj (UNDP) u Hrvatskoj, 2006         http://www.undp.hr/upload/file/13         Slični radovi (2)                                                                                                    | Socijalna isključenost<br>Hrvatska<br>Siromaštvo Hrvatska<br>Nezaposlenost Hrvatska |
| Predmet<br>Socijalna isključenost<br>Hrvatska (6)<br>Siromaštvo Hrvatska (4)<br>Nezaposlenost<br>Hrvatska (3) | 03       Neumreženi : lica socijalne isključenosti u Hrvatskoj / [autori         Enrique Aguado Asenjo et al.] ; prijevod na engleski Davies         d.o.o. i Gordana Podvezanec]         Zagreb : Program Ujedinjenih naroda za razvoj (UNDP) u Hrvatskoj, 2006         I) Slični radovi (2) |                                                                                     |
| Jezik                                                                                                    | Raspolozivo 1 od 1 primjerka                                                                                                    |                                                                                     |
| Hrvatski (5)<br>Engleski (1)                                                                                  | 04 Izvošće o siromaštvu, nezaposlenosti i socijalnoj isključenosti /<br>[glav. gurednik Nenad Starc]<br>Zarobi u soci prednik nezada pospoji 2006                                                                                                    |                                                                                     |
| Godina nastanka<br>2011 (1)<br>2010 (1)                                                                       | Raspoloživo 1 od 1 primjerka                                                                                                    |                                                                                     |
| 2006 (4)                                                                                                    | 05<br>Savjeti i vodič za poboljšanje zapošljivosti, ostvarivanje prava i<br>socijalnu uključenost / priredio Predrag Bejaković<br>Zagreb : Institut za javne financije, 2010<br>Raspoloživo 1 od 1 primjerka                                                                                  |                                                                                     |
|                                                                                                    | 06 Poverty, unemployment and social exclusion / [editors Lana Ofak,<br>Nenad Starc and Senada Šelo Šabić]<br>Zagreb : United Nations Development Programme, 2006<br>Raspoloživo 1 od 1 primjerka                                                                                              |                                                                                     |

Za navedeni pojam prikazuje se 6 rezultata koji u svom naslovu, predmetu ili ključnim riječima sadržavaju te dvije riječi. Ispod brojčanih podataka o rezultatu pretraživanja stoji podatak o tome gdje je pronađen upisan pojam (PRONAĐENO U), u ovom slučaju 6 jedinica građe govori o tom pojmu (PREDMET), a 2 jedinice građe sadrže taj pojam u NASLOVU.

Rezultate možemo probrati prema određenim kriterijima koji su vidljivi u stupcima s lijeve i desne strane:

- vrsta građe ٠
- autor
- predmet •

- jezik
- godina nastanka
- dostupnost grade.

Ukoliko nas zanimaju knjige koje samo u naslovu sadrže pojam *socijalna isključenost*, kliknemo na NASLOV(2) te dobijemo sljedeći rezultat:

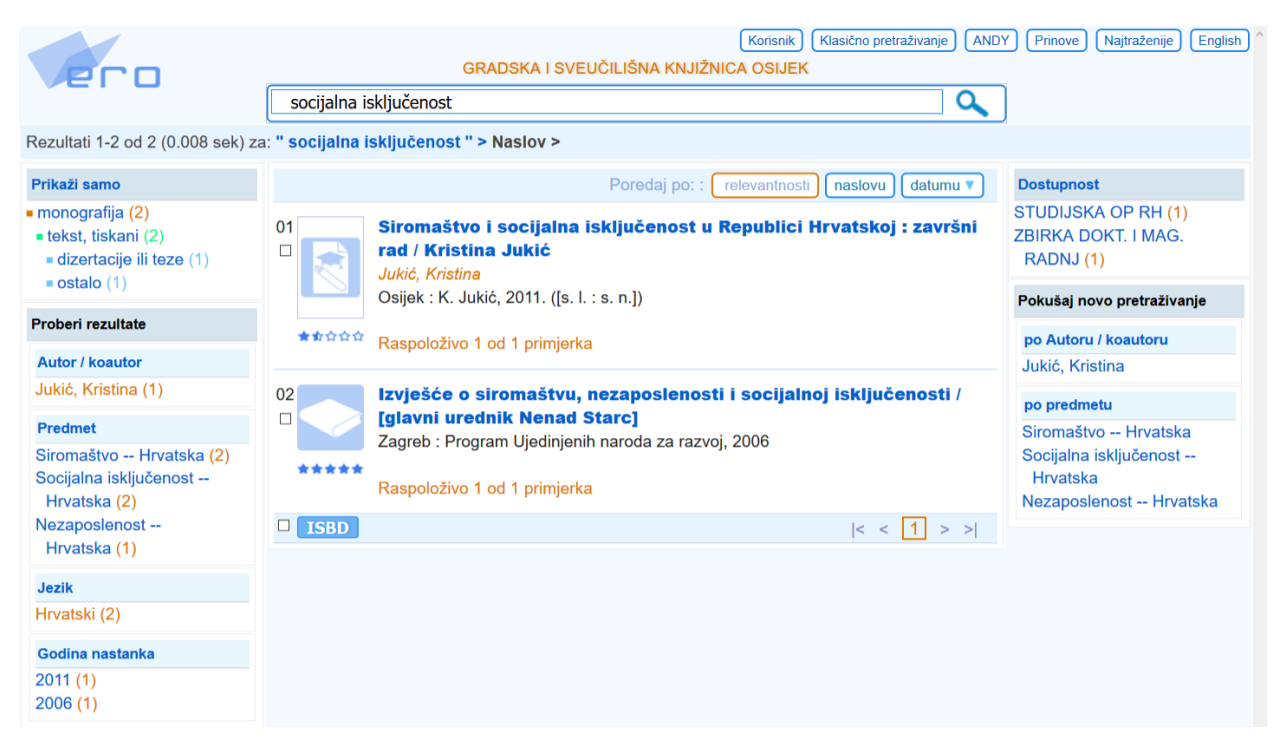

Filtri za probiranje rezultata uvelike nam mogu koristiti kada ne znamo naslov ni autora publikacije. Na primjer:

- zanima nas koje sve publikacije posjeduje knjižnica u svom fondu koje govore o gljivama i trovanju njima
- u polje za pretraživanje ćemo najprije upisati pojam gljive

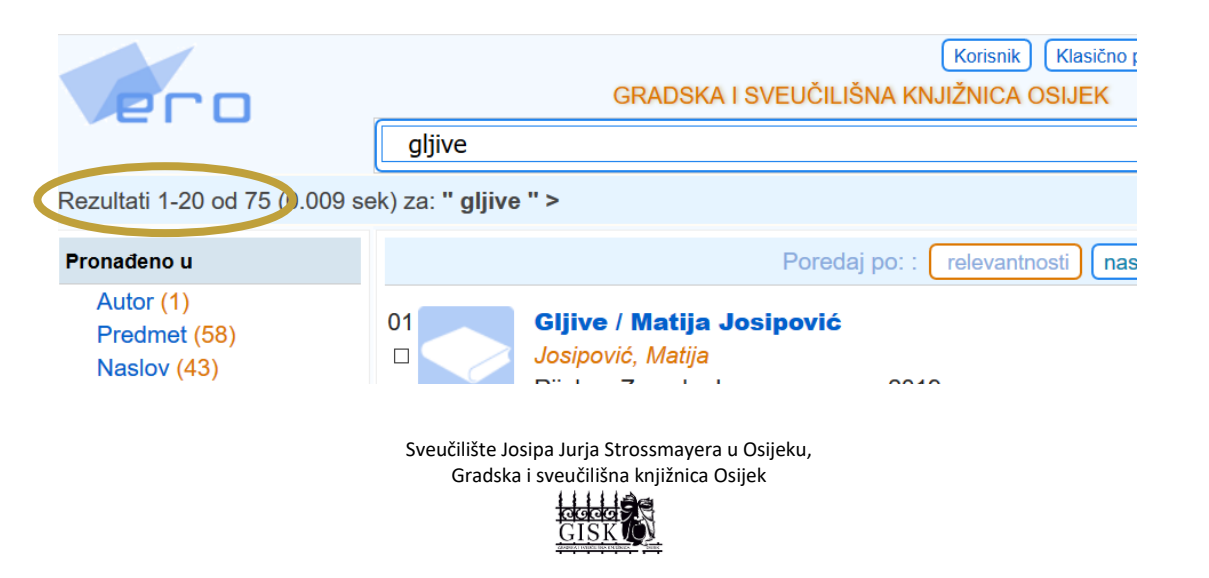

7

Za navedeni pojam dobijemo 75 rezultata, no s obzirom da nas zanimaju samo publikacije koje govore o **trovanju gljivama** u predmetu s lijeve strane kliknemo na navedeno:

Predmet Gljive -- Sistematika --Priručniik (11) Gljive -- Priručnici (10) Gljive -- Hrvatska (6) Jestive gljive -- Skupljanje -- Priručnik (5) Jestive gljive -- Uzgoj --Priručnik (4) Jela od gljiva -- Kulinarski recepti (3) Gliive Enciklopedija (2) Gljive -- Trovanje (2) Gljive -- Požeska kotlina (2) Gljive -- Ljekovitost --Priručnik (2) Gljive -- Atlas (2) Bukovače -- Uzgoj (2) Jela od divljači --Kulinarski recepti (2) Gljive -- Pripremanje --Priručnik (2) Gljive -- Biokemijska istraživanja (2) . .... . . . . . .

Te za rezultate dobijemo sljedeće:

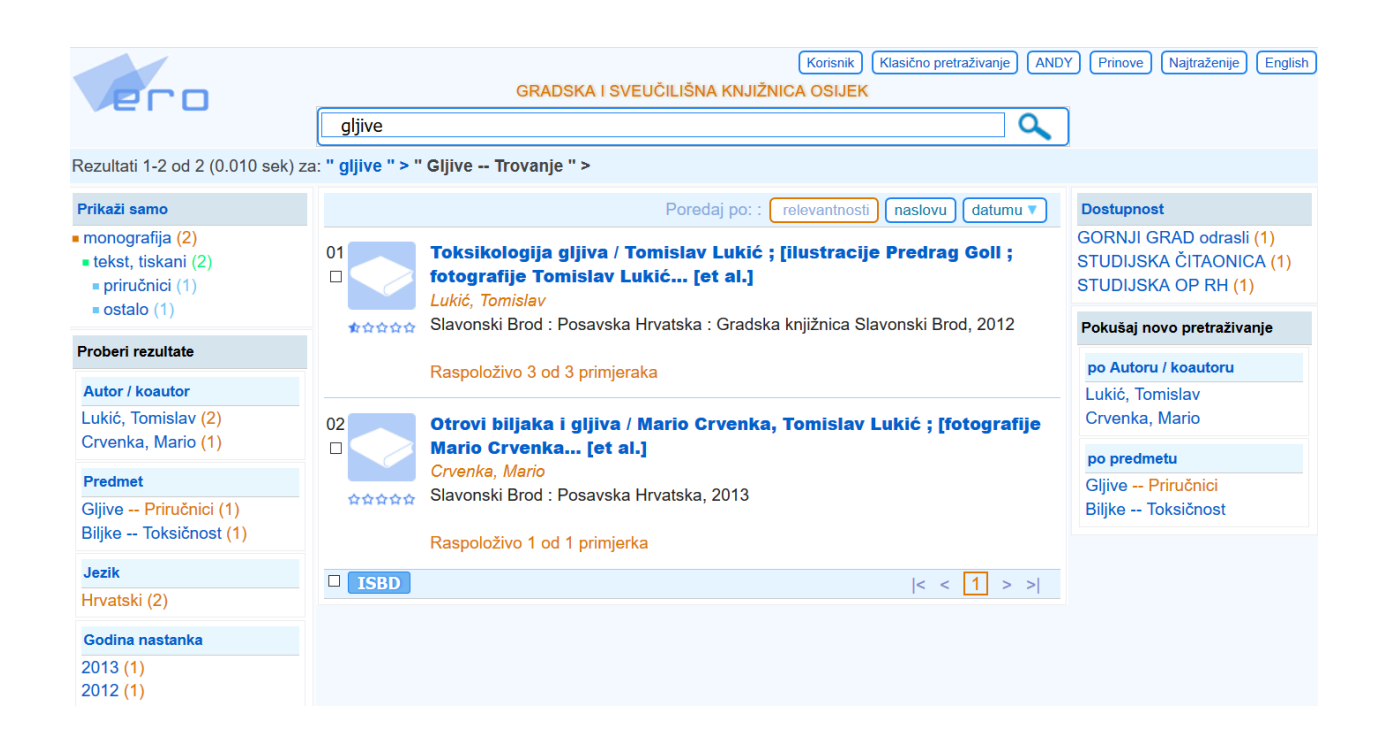

Svaka publikacija ima svoje "mjesto" na polici i ono je označeno **SIGNATUROM**. Prilikom dolaska u knjižnicu (ako je prethodno pretražen katalog) poželjno je zapisati broj signature uz naslov, kako bi knjižničari brže i lakše došli do željene publikacije.

Permalink: http://baza.gskos.hr/cgi-bin/wero.cgi?q=150116058112 Kataloški id: 150116058 Bib. raz. ; vrsta: m0 : monografija ; tekst, tiskani Oblik sadržaja: priručnici Naslov: Gljive / Matija Josipović Autor: Josipović, Matija Identifikatori: ISBN 978-953-218-650-5 Impresum: Rijeka ; Zagreb : Leo-commerce, 2019 Materijalni opis: 328 str. : ilustr. u bojama ; 25 cm Napomene: Bilješka o autoru: str. 328. - Bibliografija: str. 327. - Kazalo. Predmetnice: Gljive -- Priručnici Gljive -- Sistematika -- Priručniik UDK: 635.8(035) \* 582.284.51(035) Signatura: 582; JOS, g

> Sveučilište Josipa Jurja Strossmayera u Osijeku, Gradska i sveučilišna knjižnica Osijek

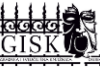

Još jedna zanimljivost i prednost Vero sučelja za pretraživanje je što nam ono omogućuje da pogledamo najnoviju pristiglu građu u knjižnicu (**PRINOVE**) te onu **NAJTRAŽENIJU**.

| Korisnik<br>GRADSKA I SVEUČILIŠNA KNJIŽNICA OSIJEK | Klasično pretraživanje ANDY Prinove Najtraženije English |
|----------------------------------------------------|----------------------------------------------------------|
|                                                    |                                                          |
| riječi, ISBN, ISSN, nakladnik                      |                                                          |
| powered by Vero ©2011-2017 Unibis                  |                                                          |

Ukoliko želite vidjeti koje su knjige posljednje stigle u knjižnicu, kliknete na PRINOVE, a potom na DATUM.

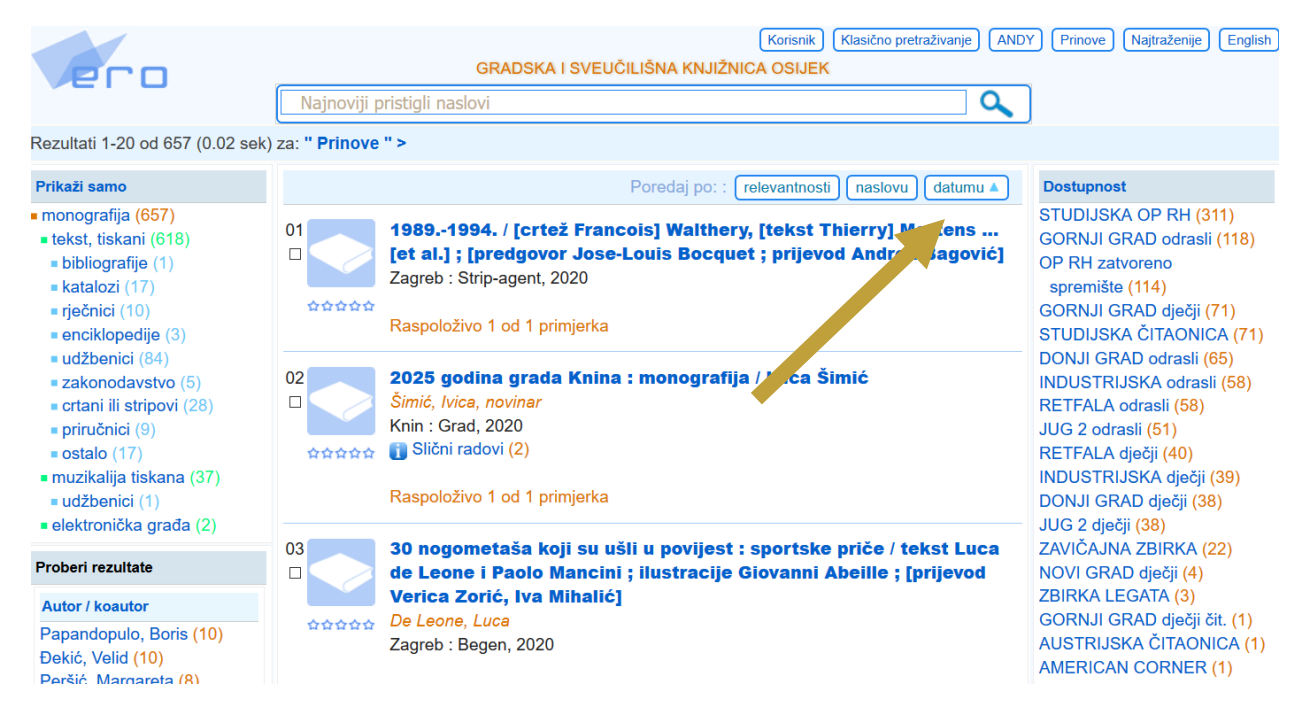

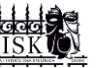

### 3. Booleovi operatori

Pretraživanja se često temelje na Booleovoj logici od koje se koristimo s trima logičkim operatorima. Oni su jedan od važnih alata prilikom formuliranja upita. U CROLIST-u ih koristimo prilikom pretraživanja po ključnim riječima ili riječima iz naslova. Booleovi operatori su:

- AND (i)
- OR (ili)
- NOT (ne)

Operator **AND** sužava pretraživanje, tako da rezultati uključuju sve navedene riječi. U CROLIST-u ga zamjenjuje **razmak** između dviju riječi / termina.

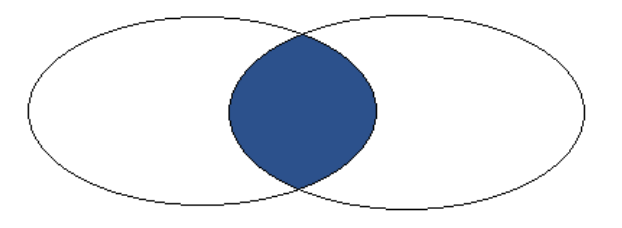

Operator **OR** proširuje pretraživanje na dokumente koji uključuju bilo koju navedenu riječ / termin. U CROLIST-u ga zamjenjuje znak "+" (**plus**).

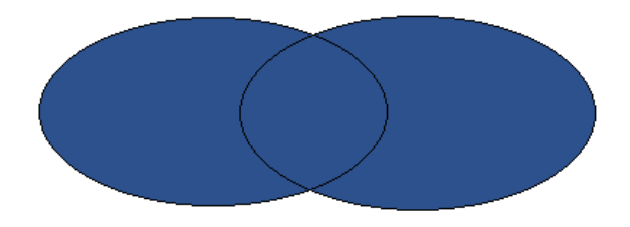

Operator **NOT** koristi se za isključivanje nekog termina iz pretraživanja. U CROLIST-u ga zamjenjuje znak "-" (**minus**).

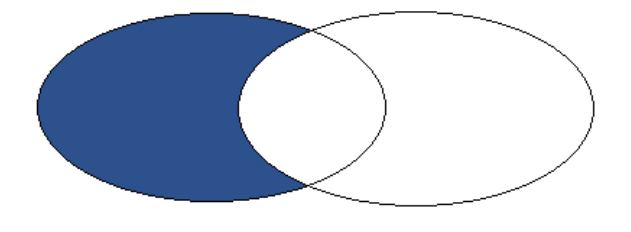

Sveučilište Josipa Jurja Strossmayera u Osijeku, Gradska i sveučilišna knjižnica Osijek

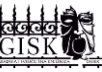

#### Važno!

Obratite pozornost na to da ne stavljate razmak između simbola za Booleove operatore i riječi koju, ovisno operatoru, želite uključiti ili isključiti iz pretraživanja. Na primjer:

- AND (marketing poduzeća)
- OR (marketing +poduzeća)
- NOT (marketing -poduzeća)

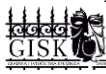